# Anleitung

Für die Anmeldung greifen wir wieder auf das bereits bekannte Programm von Webuntis zurück. Das Verfahren besteht aus zwei Phasen, einer für die LehrerInnen und einer für die Eltern.

Phase 1: 12.10.2019 – 02.11.2019; 9.00 Uhr Phase 2

 Klassen 5:
 02.11.2019;
 9.00 Uhr - 11.11.2019;
 20.00 Uhr

 Alle:
 03.11.2019
 19.30 Uhr - 11.11.2019;
 20.00 Uhr

 Außerhalb dieses Zeitfensters ist keine Anmeldung möglich
 10.00 Uhr
 10.00 Uhr

Wie funktioniert es?

Einloggen über die Homepage der Schule oder den Link:

## Bitte beachten sie, dass Buchungen nur über den Browser, nicht über die App vorgenommen werden können!

https://borys.webuntis.com/WebUntis/index.do#/basic/main

Schulname: gym-Johanneum

|              | Gymnasium Johanneum Ostbevern<br>D-48346, Loburg 15                                                                                                    |                                                                                                    |                                    |                                                     |                                                    |                                          |
|--------------|----------------------------------------------------------------------------------------------------|----------------------------------------------------------------------------------------------------|------------------------------------|-----------------------------------------------------|----------------------------------------------------|------------------------------------------|
| <b>6</b> 26  | Heute 17.04.2018                                                                                                    |                                                                                                    |                                    |                                                     |                                                    |                                          |
|              | Heutige Nachrichten 3                                                                                                    | Keine Nachrichten                                                                                                   |                                    |                                                     | Login<br>gym-johanneur<br>l<br>Passwort            | n                                        |
|              |                                                                                                    |                                                                                                    |                                    |                                                     | Passwort vergess                                   | en?                                      |
| Benı<br>z.B. | utzername:                                                                                                    | Nachname des Kindes plus<br>Maximilian Mustermann<br>Max Mustermann<br>Tim-Jan Mustermann<br>Maximilian Lüttke Mann | die erster<br>=><br>=><br>=><br>=> | n vier Bu<br>Muster<br>Muster<br>Muster<br>Lüttke I | chstaber<br>mannMa<br>mannMa<br>mann Tii<br>MannMa | n des Vornamens<br>axi<br>ax<br>m-<br>xi |
| Pass         | wort                                                                                                    | Coburtsdatum das Kindas                                                                                             |                                    | morikan                                             | icchon F                                           | ormat                                    |
| z.B.         | wort                                                                                                    | 01.02.2003 =>                                                                                                    | im anglo-a<br>2003020              | 01                                                  | ischen F                                           | onnat                                    |
| z.B.         | Gymnasium Johanneum Ostbever<br>D-48346, Loburg 15                                                                                                    | 01.02.2003 =>                                                                                                    | im anglo-a<br>2003020              | 01                                                  | ischen F                                           | onnat                                    |
| z.B.         | Gymnasium Johanneum Ostbever<br>D-48346, Loburg 15<br>Heute 17.04.2018                                                                                                    | 01.02.2003 =>                                                                                                    | im anglo-a<br>200302               | 01                                                  | ischen F                                           | ormat                                    |
| z.B.         | Gymnasium Johanneum Ostbever<br>D-48346, Loburg 15<br>Heute 17.04.2018<br>Info<br>Letzle Anmelduna:17.04.2018 15.112<br>Letzle Anmelduna:17.04.2019 15.112<br>Wovember 2019 15.112<br>Hier konnen Sie sich bis 200<br>A Sie haben keine E-Mall | 5-22<br>1.02.2003 =>                                                                                                | im anglo-a<br>200302               | 01                                                  | ischen F                                           | Imat<br>Heutige Nachrichten እ            |

Über diesen Link gelangt man auf die eigentliche Seite für den Sprechtag

| <b>)</b><br>8 | Gymnas<br>D-48346 | sium<br>6, Lol | Johanr<br>burg 15 | ieum Ostbevern  | _                                             |   |             |          |         |             |              |              |        |    |    |     |    | 2017/ | 2018 |
|---------------|-------------------|----------------|-------------------|-----------------|-----------------------------------------------|---|-------------|----------|---------|-------------|--------------|--------------|--------|----|----|-----|----|-------|------|
|               |                   | .ehre          | r anzei           | gen             |                                               |   | <b>0</b> Te | mine wai | nlen    |             |              |              |        |    |    |     |    |       |      |
|               | Alle Li           | ehrer          | Re                | elevante Lehrer |                                               | ^ | Mo. 30.0    | April 1  | Vormita | ig Mi       | 5. 30.04. Ap | onit 18 Nach | mittag |    |    |     |    |       |      |
|               | Kinder            | £.             |                   |                 |                                               |   |             | Ah       | ,AI     | BL          | Bc           | Beh          | Вg     | Bi | Bk | Blö | Bm | Bru   | Ze   |
|               | æ                 |                | 1                 | Max Musterma    | nn                                            |   | 11.00       |          |         |             |              |              |        |    |    |     |    |       |      |
|               | Lehre             | р.<br>1        |                   |                 |                                               |   | 11:06       |          |         | Termin vere | inbaren      |              |        |    |    |     |    |       |      |
|               |                   |                | An                |                 | MatheBalt 1 A IEB                             |   | 11:16       |          |         |             |              |              |        |    |    |     |    |       |      |
|               |                   |                | AI                |                 | LZ 3 A. Zoo 1 B                               |   | 11:24       |          |         |             |              |              |        |    |    |     |    |       |      |
|               |                   |                | BL                |                 | LZ 1 D, EFörd 2 B                             |   | 11.32       |          |         |             |              |              |        |    |    |     |    |       |      |
|               | ۲                 |                | Bc                |                 | LZ offen 2 A                                  |   | 11.40       |          |         |             |              |              |        |    |    |     |    |       |      |
|               | 0                 |                | Ве                |                 |                                               |   | 11:48       |          |         |             |              |              |        |    |    |     |    |       |      |
|               | ک                 |                | Beh               |                 | LZ offen 3 C, LZ offen 2 E, LZoffen 1 A       |   | 11:66       |          |         |             |              |              |        |    |    |     |    |       |      |
|               |                   |                | Bg                |                 | Entspannung 4 A                               |   | 12:04       |          |         |             |              |              |        |    |    |     |    |       |      |
|               | ۲                 |                | Bi                |                 | LZ offen 2 B, L6B                             |   | 12:12       |          |         |             |              |              |        |    |    |     |    |       |      |
|               |                   |                | BK                |                 | LZ offen 2 D, spMC, spMB, Tanz 1, Entspannung |   | 12:20       |          |         |             |              |              |        |    |    |     |    |       |      |

In der linken Ansicht sehen Sie, welche LehrerInnen Ihr Kind in welchem Fach unterrichten. Diese sind vorne mit einem grünen Punkt markiert und hinter dem Namen sehen Sie, in welchem Fach die einzelnen KollegInnen Ihr Kind unterrichten. (In der Mittelstufe sind leider noch alle Lehrer aus den Förderbändern aufgeführt, sodass in den Klassen 7-9 die Übersichtlichkeit etwas leidet.)

|         | chirch an | Zeigen      |                                                |   |          | TTTILLE WEIT |
|---------|-----------|-------------|------------------------------------------------|---|----------|--------------|
| Alle Le | hrer      | Relevante I | Lehrer                                         | ^ | Mo. 30.( | 04. April 18 |
| Kinder  |           |             |                                                |   |          | 🛦 Stg        |
| ۲       | •         | Max Muster  | rmann                                          |   | 11:00    |              |
| Lehrer  |           |             | Dieser Lehrer möchte Sie unbedingt<br>sprechen |   | 11:08    |              |
|         |           | Stg         | Keine Anmerkungen                              |   | 11:16    |              |
| ۲       |           | Ah          | - Stg                                          |   | 11:24    |              |
| ۲       |           | AI          | Mittag                                         |   | 11:32    |              |
|         |           | BL          |                                                |   | 11:40    |              |
|         |           | Bc          |                                                |   | 11:48    |              |
|         |           | Ве          |                                                |   | 11:56    |              |
|         |           | Beh         |                                                |   | 12:04    |              |
|         |           |             |                                                |   |          |              |

- Sollte ein Lehrer markiert sein, wie im obigen Beispiel Stg (Frau Stiglic), dann hat dieser Lehrer Sie zum Gespräch ausdrücklich eingeladen.
- > Dem Einladungstext können Sie gegebenenfalls entnehmen, worüber dieser Kollege mit Ihnen sprechen will
- In der Mitte sehen Sie nun die Terminübersicht, in der Sie in der Zeit von Samstag bzw. Sonntag 02.11. bzw. 03.11.2019 bis Montag, 11.11.2019, 20.00 Uhr die einzelnen Gesprächstermine buchen können. Zusätzlich sehen Sie in diesem Beispiel auf dem ersten Blick, dass Lehrer Stg orange markiert ist da von diesem Lehrer eine Einladung vorliegt (Eine rote Markierung würde bedeuten, dass der Kollege Sie zu einem Gesprächstermin verpflichtet.)

| 🔁 Te    | mine wat    | hen      |       |          |            |        |     |    |     |     |    |          |        |           | Ø 8  |
|---------|-------------|----------|-------|----------|------------|--------|-----|----|-----|-----|----|----------|--------|-----------|------|
| Mo. 30. | 04 April 18 | Vormitta | g Mo. | 30.04 Ap | ni 18 Nach | mittag |     |    |     |     |    |          |        |           |      |
|         | A Stg       | Ah       | AI    | Ds       | Dw         | Fi     | Frö | Hm | Jun | KIB | LU | Zeit     | Lehrer | Fach      | Raum |
| 11:00   | ~           |          |       |          |            |        |     |    |     |     |    | 11:00 St | glic   | D, DP, LZ | 4.04 |
| 11.08   |             |          |       |          |            |        |     |    |     |     |    |          |        |           |      |
| 11:16   |             |          |       |          |            |        |     |    |     |     |    |          |        |           |      |
| 11:24   |             |          |       |          |            |        |     |    |     |     |    |          |        |           |      |
| 11.32   |             |          |       |          |            |        |     |    |     |     |    |          |        |           |      |
| 11:40   |             |          |       |          |            |        |     |    |     |     |    |          |        |           |      |
| 11.48   |             |          |       |          |            |        |     |    |     |     |    |          |        |           |      |
| 11:56   |             |          |       |          |            |        |     |    |     |     |    |          |        |           |      |
| 12:04   |             |          |       |          |            |        |     |    |     |     |    |          |        |           |      |

- Um zu buchen, brauchen Sie nur den gewünschten Gesprächsblock anzuklicken. (Es ist nicht möglich, mehrere Termine nacheinander zu blocken.)
- **b** Bitte lassen Sie jeweils einen Zeitblock für den Raumwechsel zwischen den Gesprächen frei.
- Die grau markierten Zellen sind blockiert, d.h. diese können Sie nicht anklicken und buchen.

|       |    |       |         |        |   |          | ß    | ₿ | < |
|-------|----|-------|---------|--------|---|----------|------|---|---|
| Mo. 🤅 |    |       |         |        |   |          |      |   |   |
| Jun   | KI | Zeit  |         | Lehrer |   | Fach     | Raum |   |   |
|       |    | 11:00 | Stiglic |        | D | , DP, LZ | 4.04 |   | ^ |
|       |    |       |         |        |   |          |      |   |   |
|       |    |       |         |        |   |          |      |   |   |
|       |    |       |         |        |   |          |      |   |   |
|       |    |       |         |        |   |          |      |   |   |
|       |    |       |         |        |   |          |      |   |   |
| 2     | >  |       |         |        |   |          |      |   | Ť |
|       |    |       |         |        |   |          |      |   |   |

- Ganz rechts in der Ansicht sehen Sie dann Ihre Terminliste, die Sie über das Icon oben rechts auch als Bericht im PDF-Format herunterladen und z.B. ausdrucken und zum Sprechtag mitnehmen können
- Nach Ende der Buchungsfrist für die Eltern werden diese Listen am Montag, den 13.05.2019 komplett ausgedruckt und am Elternsprechtag – wie bisher auch – im Foyer ausgelegt, dass sich Eltern noch spontan eintragen können.

### Termine für den Sprechtag

#### Max Mustermann

| Zeitbereich                | Lehrer    | Fächer    | Raum |
|----------------------------|-----------|-----------|------|
| 11:00 - 11:08              | Stiglic   | D, DP, LZ | 4.04 |
| 11:16 - 11:24              | Frönd     | Messe     | KaRa |
| 11:32 - <mark>11:40</mark> | Jungeblut | LZ        | 1.02 |

## Zur Information:

- > Die Gesprächstermine sind auf 8 Minuten getaktet
- Lehrer können keine Termine buchen

## Sie als Eltern können

- > jeweils nur 1 Zeitblock bei einem Kollegen buchen, also die Gesprächszeit nicht auf 16 Minuten verlängern
- max. bei 5 Lehrern einen Termin buchen
- während das Buchungsportal geöffnet ist, auch Termine wieder löschen
- keine zusätzlichen Termine ergänzen, wenn die Sprechzeiten bei einem Kollegen komplett besetzt sind